# <インストール中に、特定の.exeファイルを実行する>

注) このドキュメントは、InstallShield 2015 Premier Edition を基に作成しています。InstallShield 2015 以外のバージョンでは 設定名などが異なる場合もあります。

#### 概 要

MSI プロジェクトではカスタムアクションを使用して、.exe ファイルを実行させることができます。

インストール中に .exe ファイルをキックしたり、メモ帳で Readme ファイルを表示したりできます。EXE の実行時に、コマンド ライン引数を渡すことも可能です。

### A. メモ帳でReadmeを表示する

セットアッププログラムによってインストールされた Readme ファイルを、WindowsFolder ディレクトリにある Notepad.exe で起動するカスタムアクションを作成します。

1. [インストール デザイナー] タブで、あらかじめ [INSTALLDIR] に Readme.txt をインストールするコンポーネントを 追加しておきます

| □                                                                                                    | ファイル    |                                                 |                |            |      |
|----------------------------------------------------------------------------------------------------|---------|-------------------------------------------------|----------------|------------|------|
| <ul> <li>→ MainProgram</li> <li>← Readme</li> <li>○ 27/ル</li> <li>○ 27/ル</li> <li>○ 27/μ</li> <li>○ 27/μ</li> <li>○</li></ul> | 名前      | サイズ                                             | リンク先           | 更新日時       | ファイル |
|                                                                                                    | 16 /Ÿイト | <pre><path_to_tes< pre=""></path_to_tes<></pre> | 2015/12/18 13: | readme.txt |      |

 2. 【動作とロジック】 – 【カスタム アクションとシーケンス】ビューにて、【カスタム アクション】を右クリックして【新しい EXE】 – 【ディレクトリを参照するパス】を選択します

| ■… 🛅 インストール情報                        | 👘 👘 👘                                        | ム アクション      | カスタム アクション     | 7        |                                                                |
|--------------------------------------|----------------------------------------------|--------------|----------------|----------|----------------------------------------------------------------|
| 由…  [m] 編成<br>  由…  [m] アプリケーション データ | <ul> <li>■ ■ アグ</li> <li>■ ■ ↓ シー</li> </ul> | <u> </u>     | ション ウィザード(C)…  | Ins      | 能をインストールに柔軟に追加できるよう設計されています                                    |
|                                      |                                              | 新しい InstallS | Script(N)      |          | 実現できます。InstallShield は、数種のカスタム アクション                           |
|                                      |                                              | 新しい EXE(E)   |                | ۱.       | Binary テーブルに保存(S)                                              |
|                                      |                                              | 新しい標準 DL     | L(S)           | ۱.       | ディレクトリを参照するパス(P)                                               |
|                                      | €-f                                          | 新しい MSI DL   | .L(M)          | +        | 製品と共にインストール(I)                                                 |
|                                      |                                              | 新しいマネージ      | ジコード(A)        | +        | プロパティ値のパス(V)                                                   |
|                                      |                                              | 新しいプロパテ      | ⁼ィの設定(P)       |          | ションは、次のプロジェクトの種類で使用できます基本の                                     |
|                                      | ÷-4                                          | 新しいディレク      | 7トリの設定(D)      |          | ベース、MSM データベース、トランスフォーム                                        |
| ■                                    |                                              | 新しいネストト      | 4SI(W)         | +        | を呼び出す。<br>ドバンは「たのプロジェクトの新潟で使用できます・基本の」                         |
| _                                    |                                              | 新しい VBScrip  | pt(V)          | •        | 目にまかれた DII にある関数を呼び出す。                                         |
|                                      |                                              | 新しい JScript  | (J)            | +        | イントには、必ず定義済みパラメーターおよび戻り値が必要                                    |
|                                      |                                              | 新しいエラー       |                |          | ションは、次のプロジェクトの種類で使用できます:基本の「<br>ベース MSM データベース トランスフォーム        |
|                                      |                                              | 新しいプロセス      | くの強制終了(K)      |          | たは C# などのマネージ コードで書かれた。マネージ アセ                                 |
|                                      |                                              | 新しい PowerS   | Shell          | +        | 袖については、「マネージ」アセンブリのパブリックメソッドを呼<br>ドゥンイナーンをのプロジェクトの種類で使用できます基本の |
|                                      |                                              | すべてのカスタ      | ッム アクションを表示(H) |          |                                                                |
|                                      |                                              |              |                | נטעור כי | コパティを設定する。                                                     |

3. 新規追加されたカスタムアクションの名称を「caLaunch\_readme」にします

4. [caLaunch\_readme]を選択して、右のウィンドウにて以下の設定を行います

| 作業ディレクトリ        | WindowsFolder                         |
|-----------------|---------------------------------------|
| ファイル名とコマンドライン   | Notepad.exe "[INSTALLDIR]Readme.txt"  |
| スクリプト内実行        | 即時実行                                  |
| インストール UI シーケンス | ExecuteAction の後                      |
| インストール UI 条件    | (not Installed) And (UILevel = $5$ )  |
|                 | ※「初回インストール時、かつ サイレントインストールでない場合」という条件 |

5. ビルドして実行すると、初回インストール時に Readme ファイルが表示されます

## B. インストール時のみ使用する .exe を実行する

.exe ファイルをインストール中に実行させたいが、ターゲットシステムにはそのファイルをインストールしたくないという場合がありま す。その場合、インストール中のみ展開されるサポートファイルが利用できます。サポートファイルは、インストール時に SUPPORTDIR プロパティのパスへ展開されます。サポートファイルに配置した .exe を実行する方法を紹介します。

- 1. [動作とロジック] [サポート ファイル] ビューにて、[言語費依存] ノードを表示します
- 2. [ファイル] ペインを右クリックし、 [ファイルの挿入] から .exe ファイルを選択します

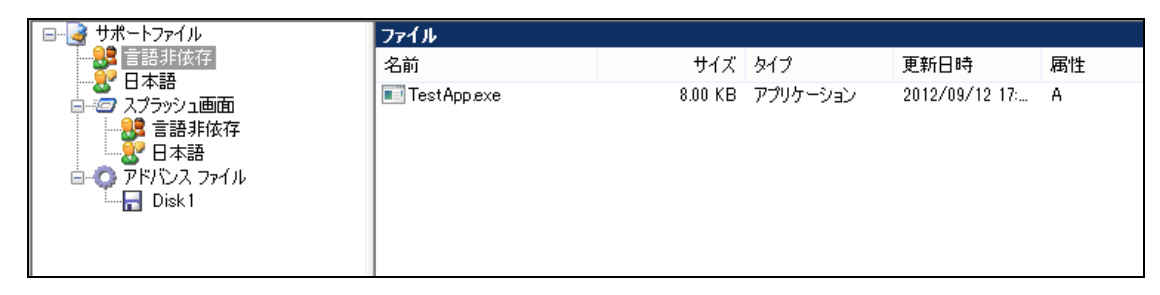

3. 【動作とロジック】 – 【カスタム アクションとシーケンス】 ビューにて、 【カスタム アクション】 を右クリックして 【新しい EXE】 – 【ディレクトリを参照するパス】を選択します

| 通…( ̄) インストール情報                       | 📗 📺 🎦 📩           | アクション カスタム アクション     |                                         | _                                                                     |
|---------------------------------------|-------------------|----------------------|-----------------------------------------|-----------------------------------------------------------------------|
| 由・                                    | ● ■ アグ:<br>● ■ シー | カスタム アクション ウィザード(C)  | Ins                                     | ALL インコート、ロバー子また(-2月10万)をスート2月2日とわ アハユオ                               |
| □ □ □ システム構成                          |                   | 新しい InstallScript(N) |                                         | 能をインストールに来取し返加してきるよりまたころもしいよう<br>実現できます。InstallShield は、数種のカスタム アクション |
| 副・ (□) サーバー構成<br>  □(□) 動作とロジック       |                   | 新しい EXE(E)           | ۱.                                      | Binary テーブルに保存(S)                                                     |
| InstallScript                         |                   | 新しい標準 DLL(S)         | ۰.                                      | ディレクトリを参照するパス(P)                                                      |
|                                       |                   | 新しい MSI DLL(M)       | +                                       | 製品と共にインストール(I)                                                        |
| □ □ □ □ □ □ □ □ □ □ □ □ □ □ □ □ □ □ □ |                   | 新しいマネージ コード(A)       | +                                       | プロパティ値のパス(V)                                                          |
|                                       |                   | 新しいプロパティの設定(P)       |                                         | ションは、次のプロジェクトの種類で使用できます基本のI                                           |
| ⊕ ─── ユーザー インターフェイス                   |                   | 新しいディレクトリの設定(D)      |                                         | ベース、MSM データベース、トランスフォーム                                               |
| ■                                     |                   | 新しいネスト MSI(W)        | +                                       | ションは、次のプロジェクトの種類で使用できます、基本の!                                          |
|                                       |                   | 新しい VBScript(V)      | •                                       | 目に書かれた DLL にある関数を呼び出す。                                                |
|                                       |                   | 新しい JScript(J)       | +                                       | イントには、必ず定義済みパラメーターおよび戻り値が必引                                           |
|                                       |                   | 新しいエラー               |                                         | ションは、次のプロジェクトの種類で使用できます:基本の I<br>ベース: MSM データベース: トランスフォーム            |
|                                       |                   | 新しいプロセスの強制終了(K)      |                                         | たは C# などのマネージ コードで書かれた、マネージ アセン                                       |
|                                       |                   | 新しい PowerShell       | +                                       | 細については、「マネージーアセンブリのパブリック・メソッドを呼                                       |
|                                       |                   | すべてのカスタム アクションを表示(日) |                                         | 「ションは、ハのションエンドの理想に反用してより一型本の」                                         |
|                                       | _                 | in troperty          | , ,,,,,,,,,,,,,,,,,,,,,,,,,,,,,,,,,,,,, | コパティを設定する。                                                            |

## 4. 新規追加されたカスタムアクションの名称を「caLaunch\_EXE」にします

5. [caLaunch\_EXE]を選択して、右のウィンドウにて以下の設定を行います

| 作業ディレクトリ        | SystemFolder                |
|-----------------|-----------------------------|
| ファイル名とコマンドライン   | [SUPPORTDIR]¥TestApp.exe    |
|                 | ※ .exe ファイルは手順 2 で追加したファイル  |
| スクリプト内実行        | 即時実行                        |
| インストール UI シーケンス | CostFinalize の後             |
|                 | ※例として、「ようこそ」ダイアログが表示される前に設定 |
| インストール UI 条件    | not Installed               |

6. ビルドして実行すると、「ようこそ」ダイアログの前に EXE が実行されます

以上